# 快速指南

单口 Modbus 网关 型号: ATC-3002

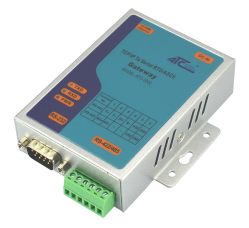

## 1、产品

| ■ATC-3002 Modbus 网关 | 1台 |
|---------------------|----|
| ■ATC-3002 快速指南说明书   | 1张 |
| ■9V 电源适配器           | 1个 |

# *2、*安装

■用网络线连接 ATC-3002 到交换机,可以选择直连或交叉的方式,如下图:

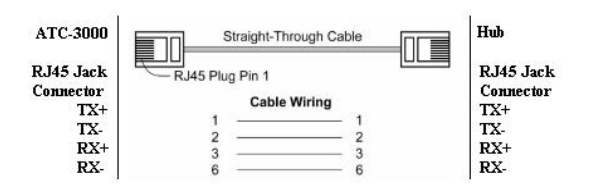

■用网络线连接 ATC-3002 到交换机,使用交叉线连接,如下图:

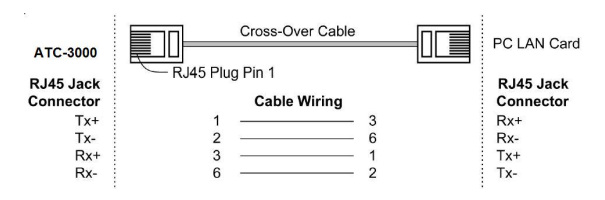

### RS-232 引脚定义: (DB9 公头)

|   | 端子 No.     | 1    | 2    | 3   | 4   | 5   | 6          |
|---|------------|------|------|-----|-----|-----|------------|
|   | RS-422     | T+   | T-   | R+  | R-  | VCC | GND        |
|   | RS-485     | 485+ | 485- | /   | /   | VCC | GND        |
| ] | RS-422/485 | 引脚定  | 义:(ラ | 5位接 | 缓线端 | 子左起 | <u>l</u> ) |

| (DB9公头) | 信号  | I/0 |
|---------|-----|-----|
| PIN2    | RXD | IN  |
| PIN3    | TXD | OUT |
| PIN5    | GND | -   |

■ATC-3002 转换器可使用己配的 9V 电源适配器,也 可以从其它直流电源或供电设备供电,供电电压 +9V--+48V。

### 4、指示灯

- LINK —— 以太网接口右灯,指示以太网是否建立, 绿色常亮表示建立, 不亮或亮黄色则反之;
- ACT —— 以太网接口左灯,闪烁表示在以太网口与 RS232/422/485 之间有数据传输;
- **TXD** —— 当以太网口有数据向 RS232/422/485 串口 发送时闪烁;
- **RXD** —— 当 RS232/422/485 串口有数据向以太网口 发送时闪烁;
- **PWR**—— 电源指示,电源接通时红灯亮。
- **5、**软件安装

■无

## 3、 配置 ATC-3002

■用户在开始使用 ATC-3002 时,应先将计算机的 IP 设置为如下状态:
 IP 地址: <u>192.168.2.1—192.168.2.254</u>的范围
 子网掩码: <u>255.255.255.0</u>

ATC-3000 默认 IP 地址为 192.168.2.3, 用户计算机 IP 不可设定为 该地址, 否则会无法正常连接。

这样便保证了 ATC-3002 与计算机处于同一网段,此时便可以建立 连接了(用户计算机必须具备网络接口并安装了 TCP/IP 协议)。 用户可以利用 IE 浏览器进入 WEB 页面对 ATC-3002 进行相关配置。

■打开 WEB 浏览器,在地址栏输入 <u>http://192.168.2.3</u>,点击 ENTER,将会弹出如下界面:

| /indows 安全                  |                                                                                           |
|-----------------------------|-------------------------------------------------------------------------------------------|
| The server<br>The server    | 192.168.2.3 is asking for your user name and password.<br>reports that it is from (null). |
| Warning: Yo<br>authenticati | our user name and password will be sent using basic                                       |
| addienacad                  | Short a connection that isin it secure.                                                   |
|                             | 用户名                                                                                       |
|                             | 密码                                                                                        |
|                             | □ 记住我的凭据                                                                                  |
|                             | · 确定 · 取消                                                                                 |
|                             | WOAL -WIR                                                                                 |

用户名:缺省不填,密码:缺省不填。直接点击确定便可进入配置 页面。

■设置串口通信参数及 Mosbus 协议

支持三种串口协议: RS232、RS485、RS422;

串口通信参数缺省为9600,8,N,1;

Modbus 协议缺省为 Modbus RTU,用户可根据自己需求更改为 Modbus Ascii 协议;

### 其他参数建议使用默认值;

然后先点击 OK, 再点击 Apply Settings, 前面修改的设置才会生效; 需要修改参数时都必须在修改完之后点击 OK 再点击 Apply Settings, 等待数秒至 ATC-3002 完成修改。

| Serial Settings      Server     Sordial Settings      Port Settings      Channel: 1      Interface: RS232     Party: None     Stop Bits: 1     Party: None     Stop Bits: 1     Party: None     Stop Bits: 1     Party: None     Stop Bits: 1     Party: None     Stop Bits: 1     Party: None     Stop Bits: 1     Party: None     Stop Bits: 1     Party: None     Stop Bits: 1     Party: None     Hold after     ms     Flow Control Out: Active Always     Party: None     Nodemore Control Out: Active Always     Party: None     Nodemore Control Out: Active Always     Nodemore Control Out: Active Always     Nodemore Control Out: Active Always     Nodemore Control Out: Active Always     Nodebus     Protocol: © RTU © ASCII     Tx Delay after Ro: 0     ms     OK                                                                                                    | Anticipart       Serial Settings         Serial Settings       Port Settings         Sording Bridge       Channel: 1 v Interface: RS232 v         Modus/CP       Baud Rate: 9600 v       Data Bits: 8 v       Party: None v       Stop Bits: 1 v         Jophy Settings       Flow Control Out: Active Always v       Delay before       Transmit(4): ms         Jophy Defaults       Flow Control In: Wait bl Active (2): No v       Delay after ms         Modem Control Out: Active Always v       Modem Control Out: Active Always v       Delay after ms         Modem Control Out: Active Always v       Modem Control Out: Active Always v       Delay after ms         Modem Control Out: Active Always v       Modems Control Out: Active Always v       Delay after ms         Modeus       Protocol: @ RTU © ASCII       Character Timeout: 50 ms (0=auto)         Tx Delay after Rx: 0 ms       Message Timeout: 5000 ms         OK       OK | Serial Settings     Serial Settings     Serial Settings     Port Settings     Port Settings     Port Settings     Channet: 1 v Interface: RS232     Party: None v Stop Bits: 1 v     Baud Rate: 9900 Data Bits: 8 v Party: None v Stop Bits: 1 v     Baud Rate: 9900 Data Bits: 8 v Party: None v Stop Bits: 1 v     Baud Rate: 9900 V Data Bits: 8 v Party: None v Stop Bits: 1 v     Baud Rate: 9900 V Data Bits: 8 v Party: None v Stop Bits: 1 v     Baud Rate: 9900 V Data Bits: 8 v Party: None v Stop Bits: 1 v     Baud Rate: 9900 V Data Bits: 8 v Party: None v Stop Bits: 1 v     Baud Rate: 9900 V Data Bits: 8 v Party: None v Stop Bits: 1 v     Baud Rate: 9900 V Data Bits: 8 v Party: None v Stop Bits: 1 v     Baud Rate: 9900 V Data Bits: 8 v Party: None v Stop Bits: 1 v     Baud Rate: 9900 V Data Bits: 8 v Party: None v Stop Bits: 1 v     Modd after ms     Flow Control Out: Active Always v     Modbus     Protocol: © RTU © ASCII     Tx Delay after Rx: 0 ms     OK                                                                                                    |                         |                                                                                           |
|----------------------------------------------------------------------------------------------------|----------------------------------------------------------------------------------------------------|----------------------------------------------------------------------------------------------------|-------------------------|-------------------------------------------------------------------------------------------|
| Vetwork       Port Settings         Modbus Drdge       Port Settings         Modbus Pros       Channel: 1 v       Interface: R5232 v         Spriv Sottings       Baud Rate: 9600 v       Data Bits: 8 v       Parity: None v         Npriv Sottings       Flow Control Out: Active Always v       Delay before       Hold after         Vphy Defaults       Flow Control Out: Active Always v       Delay before       Delay after         Mode Control Out: Active Always v       Mode to the active (3): No v       Delay after ms         Mode Control Out: Active Always v       Mode to the active (3): No v       Delay after ms         Mode Control Out: Active Always v       Mode to the active (3): Mo v       Delay after ms         Mode Control Out: Active Always v       Mode to the active (3): Mo v       Delay after ms         Mode Control Out: Active Always v       Mode to the active (3): Mo v       Delay after ms         Mode Control Out: Active Always v       Mode to the active (3): Mo v       Delay after ms         VP to cold       Image: Cold to the active (3): Mo v       Mode to the active (3): Mo v         Protocol: Image: Cold to the active (3): Mo v       Mode active (3): Mo v       Mode active (3): Mo v         Image: Cold to the active (3): Mo v       Mo v       Mode active (3): Mo v       Mod v         Image: Cold to the a                                                                                       | cetwork       Port Settings         Kodbus Bridge<br>Modus/TOP       Port Settings         Channet:       1 v         Baud Rate:       9600 v         Data Bits:       8 v         Porty:       None v         Stop Bits:       1 v         Baud Rate:       9600 v         Data Bits:       8 v         Party:       None v         Hold after:       ms         Flow Control Out:       Active Always v         Flow Control Out:       Active Always v         Poly Defaults       Poly Control Out:         Modem Control Out:       Active Always v         Modbus       Protocol:         Protocol:       RTU O ASCII         Character Timeout:       5000 ms         OK       OK                                                                                                    | Network         Modbus Bridge         Sorral Settings         Modbus Prior         Apply Settings         Apply Settings         Apply Defaults         Prov Control Out:         Active Always         Flow Control Out:         Active Always         Baud Rate:         9600         Delay before         Flow Control Out:         Active Always         Modem Control Out:         Active Always         Modem Control Out:         Active Always         Modbus         Protocol:         Protocol:         RTU         Oms         Message Timeout:         5000         ms         OK                                                                                                    | <u>규</u>                | Serial Settings                                                                           |
| Andrew Groups Bridge<br>Sorial Strings<br>Modubal (C)     Port Settings       Sorial Strings<br>Modubal (C)     Channel: 1 V Interface: RS2322 V       Modubal (C)     Baud Rate: 9600 V       Spirit Strings     Delay Bits: 8 V       Parity: None V     Transmit (1): None V       Spirit Strings     Flow Control Out: Active Always V       Transmit (1): Wait II Active (2): No V     Delay after<br>Transmit (2): No V       Modem Control Out: Active Always V     Delay after<br>Transmit (2): No V       Modem Control Out: Active Always V     Modem Control Out: Active Always V       Protocol: © RTU © ASCII     Character Timeout: 5000 ms       OK     OK                                                                                                    | Port Settings         Send Strings         Moduad/CD         Moduad/CD         Jappiy Defaults         Port Settings         Channel: 1 V         Interface: RS2322 V         Jappiy Defaults         Flow Control Int:         Wodd Active Always         Play Defaults         Flow Control Out:         Active Always         Modem Control Out:         Active Always         Protocol:         Protocol:         OK                                                                                                    | Sardial Shidge<br>Serial Shidge<br>Serial Shidge<br>Modbus/CP     Port Settings       Channel:     1       Delay after     9600       Data Bits:     8       Parthy:     None       Stop Settings     Flow Control Out.       Apply Delaults     Flow Control Out.       Active Always     Delay after       Modeur Control Out.     Active Always       Modeur Control Out.     Active Always       Modeur Control Out.     Modeur Control Control Control                                                                                                    | Network                 |                                                                                           |
| Serial Satirger<br>Modus/TCPP       Channel: 1 v Interface: RS232 v         Baud Rate: 9600 v Data Bits: 8 v Parity: None v<br>Ionflurrable Pris       Baud Rate: 9600 v Data Bits: 8 v Parity: None v<br>Hold after ms         Spriy Sottings       Flow Control Out: Active Always v<br>Flow Control In: Wait til Active (2): No v<br>Modebus       Delay after<br>Active Always v         Modebus       Protocol: © RTU © ASCII       Character Timeout: 5000 ms         Tx Delay after Ro: 0 ms       Message Timeout: 5000 ms                                                                                                    | Schall Schlings<br>Modbu/TCP       Channet: 1 v       Interface: RS232 v         Baud Rate: 9600 v       Data Bits: 8 v       Parity: None v         Joppy Settings<br>upply Defaults       Flow Control Out: Active Always v       Pelay before<br>Transmit(4): ms       Hold after ms         Flow Control In:       Wat til Active (2): No v       Delay after<br>Active (3): ms       Delay after<br>ms (0=auto)         Modbus       Protocol: © RTU © ASCII       Character Timeout: 500 ms (0=auto)         Tx. Delay after Ro: 0 ms       Message Timeout: 5000 ms                                                                                                    | Selial Sellings<br>Modbus/TCPP       Channel: 1 v Interface: RS232 v         Baud Rate: 9600 v Data Bits: 8 Parity: None v Hop Bits: 1 v         Apply Settings<br>Apply Defaults         Flow Control Iu:         Waddurys v         Flow Control Iu:         Waddurys v         Modbus         Protocol: © RTU O ASCII         Character Timeout: 5000 ms         Tx Delay after Rx: 0 ms         OK                                                                                                    | Server<br>Modbus Bridge | Port Settings                                                                             |
| Modbus/PCP       Baud Rate: 9500 V       Data Bits: 8 V       Panty: None V       Stop Bits: 1 V         VpDy Settings       Flow Control Out: Active Always V       Play before       mms       Hold after ms         VpDy Defaults       Flow Control In:       Wait II Active (2): No V       Delay after ms       Delay after ms         Modbus       Protocol: © RTU O ASCII       Character Timeout: 500 ms (0=auto)       ms       OK                                                                                                    | Modbus/TCP       Baud Rate: 9800 V       Data Bits: 8 V       Panty: None V       Stop Bits: 1 V         upply Settings       Flow Control Out: Active Always V       Delay before       Mod bus       Delay after ms         Flow Control In:       Wait II Active (2): No V       Delay after ms       Delay after ms         Modeus       Protocol: © RTU O ASCII       Character Timeout: 500 ms (0=auto)       ms         Tx Delay after Rx: 0 ms       Message Timeout: 5000 ms       OK                                                                                                    | Modbus/TCP       Baud Rate: 9600 V       Data Bits: 8 V       Party: [None V       Stop Bits: 1 V         Npply Settings       Flow Control Out: Active Always       Delay before ms       Hold after       Transmit (1): ms         Flow Control In:       Watt Hactive Always V       Modem Control Out: Active Always V       Delay after       Delay after (3): ms         Modem Control Out: Active Always V       Modem Control Out: Active Always V       Modem Control Out: Active Always V         Modbus       Protocol: © RTU CASCII       Character Timeout: 50 ms (0=auto)         Tx Delay after Rx: 0 ms       Message Timeout: 5000 ms         OK                                                                                                    | Serial Settings         | Channel: 1 V Interface: RS232 V                                                           |
| Configuration Pins       Balad Kalls (soul)       Data Bits (soul)       Parity: (None)       Stop Bits (none)       Stop Bits (none)       Stop Bits (none)       Hold after (none)         Spiply Settings       Flow Control Out:       Active Always       Delay bits (none)       Delay bits (none)       Hold after (none)       ms         Flow Control Out:       Active Always       Delay bits (none)       Delay bits (none)       Delay bits (none)       Modem Control Out:       Modem Control Out:       Modem Control Out:       Active Always       Modem Control Out:       Active Always       Modem Control Out:< | Jointiguitable Pins       Balad Kalls (soul)       Data Bits (sol)       Parity: None       Stop Bits (more)       Stop Bits (more)       Hold after (more)         Jophy Settings       Flow Control Out: Active Always       Delay After (tr)       ms       Hold after (more)       ms         Jophy Settings       Flow Control Out: Active Always       Delay After (tr)       ms       Hold after (more)       ms         Jophy Defaults       Flow Control In:       Wait II Active (2): No       Delay after (3): ms         Modem Control Out: Active Always       Modems       Modems       Modems         Protocol: © RTU O ASCII       Character Timeout: 500 ms (0=aulo)       ms         Tx Delay after Rx: 0 ms       Message Timeout: 5000 ms       Ms         OK       OK       OK       OK                                                                                                    | Configuration Pins       Eader Kalls       Geody Control Control Contecontrol Contecontrol Control Control Contronacontrol Co | Modbus/TCP              |                                                                                           |
| Upply Settings       Flow Control Out. Active Always       Delay before       Hod atter       ms       Hod atter       ms         Sply Defaults       Flow Control In:       Wait til Active (2):       No       Delay after       ms         Modem Control Out. Active Always       V       Modem Control Out. Active Always       V       Delay after       ms         Modebus       Protocol:       © RTU       ASCII       Character Timeout. 500       ms (0=auto)         Tx Delay after Ro:       0       ms       Message Timeout. 5000       ms         OK       OK       OK       OK       OK                                                                                                    | Upply Settings       Flow Control Out. Active Always       Delay before       Hod attive ms         Spply Defaults       Flow Control In:       Wait til Active (2):       No       Delay atter         Modem Control Out. Active Always       Modem Control Out. Active Always       Modem Control Out. Active Always       Modem Control Out. Active Always       Modem Control Out. Active Always         Modbus       Protocol:       RTU       ASCII       Character Timeout. 50       ms (0=auto)         Tx. Delay after Rc. 0       ms       Message Timeout. 5000       ms         OK       OK       OK       OK                                                                                                    | Upply Sottings       Flow Control Out. Active Always       Delay before       Hod attive ms         Apply Defaults       Flow Control In:       Wait bit Active (2):       No       Delay after       ms         Modem Control Out. Active Always       V       Modem Control Out. Active Always       V       Delay after       ms         Modem Control Out. Active Always       V       Modem Control Out. Active Always       V       Delay after       ms         Modebus       Protocol:       © RTU © ASCII       Character Timeout. 50 ms (0=auto)       ms         Tx Delay after Rx: 0 ms       Message Timeout. 5000 ms       OK                                                                                                    | Configurable Pins       | Baud Rate: 9600 V Data Bits: 8 V Parity: None V Stop Bits: 1 V                            |
| Upply Defaults       Flow Control In:       Wait II Active (2):       No       Delay after Active (3):       ms         Modem Control Out:       Active Always         Active (3):       ms         Modbus       Protocol:       Image: RTU II Active Active (3):       Character Timeout:       500 ms (0=auto)         Tx Delay after Rx:       0 ms       Message Timeout:       5000 ms         OK       OK                                                                                                    | upply Defaults       Flow Control In:       Wait II Active (2):       No       Delay after Active (3):       ms         Modem Control Out:       Active Always         Active (3):       ms         Modbus               Protocol:       © RTU © ASCII       Character Timeout:       500 ms (0=auto)       ms         Tx Delay after Rx:       0 ms       Message Timeout:       5000 ms         OK                                                                                                    | Upply Defaults       Flow Control In:       Wait II Active (2):       No       Delay after Active (3):       ms         Modem Control Out:       Active Always       ✓         Modbus       ✓         Protocol:       Image: Image: Imag                                                                                                    | Apply Settings          | Flow Control Out: Active Always V Delay before Hold after ms Transmit(1): Transmit(4): ms |
| Modem Control Out. Active Always Active (3): ms<br>Modems<br>Protocol: © RTU O ASCII<br>Tx Delay after Ro: 0 ms<br>OK                                                                                                    | Modem Control Out. Active Always  Modem Control Out. Active Always  Modbus  Protocot:   RTU  Active Ascri  Tx Delay after Rx:  Modem Message Timeout:   S000 ms  OK                                                                                                    | Modem Control Out Active Always                                                                                                    | pply Defaults           | Flow Control In: Wait til Active (2): No. 14                                              |
| Modem Control Out. Active Always                                                                                                    | Modem Control Out: Active Always                                                                                                    | Modem Control Out: Active Always                                                                                                    |                         | Active (3):ms                                                                             |
| Modbus<br>Protocot:  © RTU  _ ASCII Character Timeout: 50 ms (0=auto)<br>Tx Delay after Rx:  _ ms Message Timeout: 5000 ms _ OK                                                                                                    | Modbus<br>Protocot: © RTU O ASCII Character Timeout: 50 ms (0=auto)<br>Tx Delay after Rx: 0 ms Message Timeout: 5000 ms<br>OK                                                                                                    | Modbus<br>Protocol: © RTU O ASCII Character Timeout 50 ms (0=auto)<br>Tx Delay after Ro: 0 ms Message Timeout 5000 ms<br>OK                                                                                                    |                         | Modem Control Out: Active Always                                                          |
|                                                                                                    |                                                                                                    |                                                                                                    |                         | ОК                                                                                        |
|                                                                                                    |                                                                                                    |                                                                                                    |                         |                                                                                           |
|                                                                                                    |                                                                                                    |                                                                                                    |                         |                                                                                           |
|                                                                                                    |                                                                                                    |                                                                                                    |                         |                                                                                           |

### ■设置 Mosbus 连接

|                                                                                                    |                                                         |                                                                                                    | Firmw                                                                                              | AC Address:                                                | 00-20-4A-EE                                                                                                    | -D5-AE                                                                                                    |                                                                                                    |
|----------------------------------------------------------------------------------------------------|---------------------------------------------------------|----------------------------------------------------------------------------------------------------|----------------------------------------------------------------------------------------------------|------------------------------------------------------------|----------------------------------------------------------------------------------------------------|----------------------------------------------------------------------------------------------------|----------------------------------------------------------------------------------------------------|
|                                                                                                    | _                                                       |                                                                                                    | Connec                                                                                             | tion Set                                                   | ttings                                                                                                    |                                                                                                    |                                                                                                    |
| twork<br>vrer<br>dbus Bridge<br>serial Settings<br>hodbus/TCP<br>nfigurable Pins<br>ply Settings<br>ply Defaults | Connec<br>Protoco<br>Advanc<br>M<br>Fixe<br>Use E<br>S  | t Protocol<br>I: Modbus<br>ced Server S<br>odbus/TCP<br>d Slave Add<br>Bridge Error<br>wap 4x/0x a<br>Swap | /TCP Server attached to slave<br>Settings<br>Port: [502                                            | e(s) V<br>Queue Mu<br>Ider)<br>No<br>No                    | Itiple Modbus/<br>Allow Mod                                                                                                    | TCP Requests                                                                                                    | : ●Yes ○No<br>: ○Yes ●No                                                                                                    |
|                                                                                                    |                                                         | Swap (                                                                                                    | Coil Status (0x) access to Input<br>(Example: re-                                                  | it Reg (3x)<br>Status (1x)<br>ad of 40102                  | after offset:                                                                                                    | (0 ti<br>(0 ti<br>123 if you enter 1                                                                                                    | o disable)<br>o disable)<br>000)                                                                                                    |
|                                                                                                    | Preset                                                  | Swap (<br>Automated<br>Unit Id<br>(1-255)                                                                  | Coil Status (0x) access to input (<br>(Example: re.<br>Scan Table (optional)<br>Register Type      | offset                                                     | after offset: (<br>3 maps to 3000<br>Count<br>(1-124)                                                                                                    | (0 tr<br>(0 tr<br>(23 if you enter 1<br>Frequency<br>(ms)                                                                                                    | o disable)<br>o disable)<br>000)                                                                                                    |
|                                                                                                    | Preset                                                  | Swap (<br>Automated<br>Unit Id<br>(1-255)                                                                  | Coil Status (0x) access to input t<br>(Example: re-<br>Scan Table (optional)<br>Register Type      | offset                                                     | after offset: 0<br>after offset: 0<br>3 maps to 3000<br>Count<br>(1-124)                                                                                                    | (0 to<br>(0 to<br>(23 if you enter 1<br>Frequency<br>(ms)                                                                                                    | o disable)<br>o disable)<br>000)<br>Remove                                                                                                    |
|                                                                                                    | Preset                                                  | Swap (<br>Automated<br>Unit Id<br>(1-255)                                                                  | Coll Status (0x) access to Input<br>(Example: re-<br>Scan Table (optional)<br>Register Type        | offset                                                     | after offset (<br>after offset (<br>3 maps to 3000<br>Count<br>(1-124)                                                                                                    | (0 tr<br>(0 tr<br>123 if you enter 1<br>Frequency<br>(ms)                                                                                                    | c disable)<br>o disable)<br>000)<br>Remove<br>Remove                                                                                                    |
|                                                                                                    | Preset                                                  | Swap (<br>Automated<br>Unit Id<br>(1-255)                                                                  | Coll Status (0x) access to input<br>(Example: re-<br>Scan Table (optional)<br>Register Type        | of float         (1x)           ad of 40102         0ffset | after offset: 0<br>3 maps to 3000<br>Count<br>(1-124)                                                                                                    | (0 tr<br>(0 tr<br>(23 if you enter 1<br>Frequency<br>(ms)                                                                                                    | o disable)<br>o disable)<br>ooo)<br>Remove<br>Remove<br>Remove                                                                                                    |
|                                                                                                    | Preset                                                  | Swap (<br>Automated<br>Unit Id<br>(1-255)                                                                  | Coll Status (0x) access to input<br>(Example: re-<br>Scan Table (optional)<br>Register Type        | offset                                                     | Count (1-124)                                                                                                    | (0 tr<br>(0 tr<br>(23 if you enter 1<br>Frequency<br>(ms)                                                                                                    | Carable)<br>o disable)<br>ooo)<br>Remove<br>Remove<br>Remove<br>Remove                                                                                                    |
|                                                                                                    | Preset.<br>No.<br>0<br>1<br>2<br>3<br>4                 | Swap ( Automated Unit Id (1-255)                                                                           | Coll Status (k) access to input<br>(Example re<br>Scan Table (optional)<br>Register Type           | Offset                                                     | Count<br>(1-124)                                                                                                    | () to<br>() to<br>() to | o disable)         o disable)         ooo)         Remove         Remove         Remove         Remove         Remove         Remove         Remove         Remove                                                                                                    |
|                                                                                                    | Preset.<br>No.<br>0<br>1<br>2<br>3<br>4<br>5            | Swap (           Automated           Unit Id           (1-255)                                             | Coll Status (k) access to input<br>(Example re<br>Scan Table (optional)<br>Register Type           | Offset                                                     | after offset:         [           after offset:         [           3 maps to 3000         [           Count         [           [         [           [         [           [         [           [         [           [         [ | (0 tr         (0 tr                                                                                                    | disable)     disable)      |
|                                                                                                    | Preset.<br>No.<br>0<br>1<br>2<br>3<br>4<br>5<br>6       | Swap (           Automated           Unit Id<br>(1-255)                                                    | Coll Status (k) access to input<br>(Example re<br>Scan Table (optional)<br>Register Type           | offset                                                     | after offset:         [           after offset:         [           3 maps to 3000         [           Count         [           [         [           [         [           [         [           [         [           [         [ | (0 to (0 to                                                                                                    | Casable)<br>o disable)<br>000)<br>Remove<br>Remove<br>Remove<br>Remove<br>Remove<br>Remove<br>Remove                                                                                                    |
|                                                                                                    | Preset .<br>No.<br>0<br>1<br>2<br>3<br>4<br>5<br>6<br>7 | Swap (           Swap (           Unit Id           (1-255)                                                | Construction (req. (ev) access to input 3<br>(Example re<br>Scan Table (optional)<br>Register Type | Offset                                                     | after offset:         [           after offset:         [           3 maps to 3000         [           Count         [           [         [           [         [           [         [           [         [           [         [ | (0 to (0 to                                                                                                    | disable)     disable)     disable)     doo)     Remove     Remove     Re |

|                    |                    |        |               | Conn        | ection Settings          |          |
|--------------------|--------------------|--------|---------------|-------------|--------------------------|----------|
|                    |                    |        |               |             |                          |          |
| Bridge             | Connect Protoco    |        |               |             |                          |          |
| settings<br>is/TCP | Protocol: Modbu    | s/TC   | P Client att  | ached to ma | aster 🗸                  |          |
| rable Pins         | Advanced Client    | Setti  | ngs           |             |                          |          |
| ttings             | Modbus/TCF         | Por    | 502           |             |                          |          |
| efaults            | Use Bridge Erro    | r Coo  | les (0AH/0B   | H): • Yes   | O No                     |          |
|                    | Close Idle         | a TCF  | Sockets an    | er: 10      | jsecs (3-60 secs, 0=disa | ible)    |
|                    | Redundan           | t Enti | y Retries aff | er: 0       | secs (15-60 secs, 0=dis  | able)    |
|                    | Unit ID to IP Addr | ress   | Mapping       |             |                          |          |
|                    |                    | No.    | Start Id      | End Id      | Host Address             |          |
|                    |                    | 1      | 1             | 1           | 192.168.2.5              | Remove   |
|                    |                    | 2      | 2             | 2           | 192.168.2.6              | Remove   |
|                    |                    | 3      | 3             | 3           | 192.168.2.7              | Remove   |
|                    |                    | 4      | 4             | 4           | 192.168.2.7              | Remove   |
|                    |                    | 5      | 5             | 5           | 192.168.2.7              | Remove   |
|                    |                    | 6      |               |             |                          | Remove   |
|                    |                    | 7      |               |             |                          | Remove   |
|                    |                    |        |               | 1           | 1                        | Remove   |
|                    |                    | 8      |               |             |                          | recinore |
|                    |                    | 8      |               |             |                          |          |

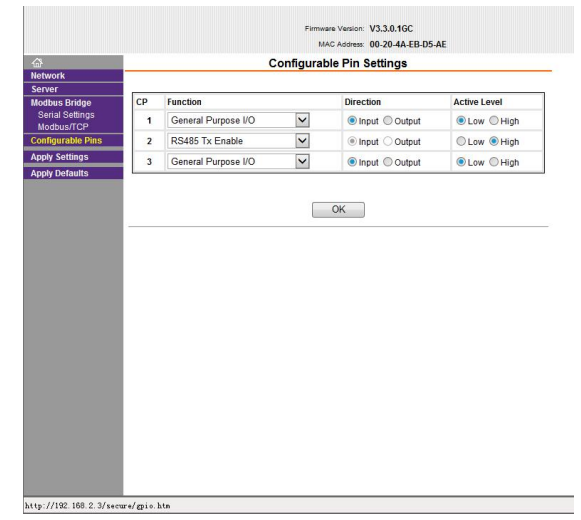

如上图所示: ATC-3002 作为 master 使用时, Connect protocol 中 protocol 选择 Modbus/TCP Client attached to master, Modbus/TCP Port 缺省 502, Uint ID to IP Address Mapping 设置中可填入 用户作为 slave 的设备 IP 地址及 ID 号。再点击 OK, 然后 Apply Settings 等待数秒设置修改完成。

### ■设置 RS485、RS422

Apply Apply

192.168.2.3/s

如下图所示:若用户使用的串行接口为 RS485 或 RS422,还需在 Configurable Pins 中将 CP2 设置为 RS485 Tx Enable, Active level 设置为 High,再点 击 OK, Apply Settings 等待数秒设置修改完成。 注意:有些浏览器在用户修改参数成功后,仍显示没修改前的参数, 刷新网页仍无效的情况下,建议用户关闭浏览器后重新登录 ATC-3002 网页配置地址 192.168.2.3 (建议使用 IE 浏览器或 360 浏览器)。

如上图所示: ATC-3002 作为 slave 使用时, Connect protocol 中 protocol 选择默认值 Modbus/TCP Server attached to slave (s)。